## Anleitung Anmeldeportal Sportclub:

Anmeldeportal Portal: <u>https://asc-sarntal.registrix.it/</u>

## Registrierung

1. Im oberen Bereich der Seite die Sektion auswählen

| ♦ ASC Samtal × +                                       |                                                                                   |                                  |                |                     |                      |                    |                        |                                             |          |
|--------------------------------------------------------|-----------------------------------------------------------------------------------|----------------------------------|----------------|---------------------|----------------------|--------------------|------------------------|---------------------------------------------|----------|
| ← → C @ asc-samtal.registric.it                        |                                                                                   |                                  | -              |                     |                      | -                  | -                      |                                             |          |
| 🐨 SalesDrive 🛥 Office Consulting M Ingram Micro - An 🎾 | Tech Data Italia - C 🚥 Ricoh 🍫 Contor 😸 Raiffeisen Online B 🔛 Ingram Micro - Logi | in 🚱 Computer Gross Ita 👖 Inepro | supplies24.t X | ROLmail :: Anmelden | R Ricoh Online Confi | Benvenuto in myTNT | Rol Tagesschau TGR: Ak | <ul> <li>INPS - Home Page St ASI</li> </ul> | ; Samtal |
| ASC Sarntal Kurse News                                 |                                                                                   |                                  |                |                     |                      |                    |                        |                                             |          |
|                                                        |                                                                                   |                                  |                |                     |                      |                    |                        |                                             |          |
|                                                        | Online Anmeldung                                                                  |                                  |                |                     |                      |                    |                        |                                             |          |
|                                                        | Ũ                                                                                 |                                  |                |                     |                      |                    |                        |                                             |          |
|                                                        | Sektion                                                                           | Fussball                         |                |                     |                      |                    | ~                      |                                             |          |
|                                                        |                                                                                   | Fussball                         |                |                     |                      |                    |                        |                                             |          |
|                                                        | Kurs<br>Sußhall 2022/2022 - Jahreinge bir 2010                                    | Lauffreunde<br>Ski Alaia         |                |                     |                      |                    |                        |                                             |          |
|                                                        | Fullban LOLL, LOL - Sun Bange bis LOL                                             | Ski Alpin                        |                |                     |                      |                    |                        |                                             |          |
|                                                        |                                                                                   |                                  |                |                     |                      |                    |                        |                                             |          |
|                                                        | Fußball 2022/2023 - Jahrgänge 2011 bis                                            | s 2013                           | 01.05.2022     | 31.05.2023          | 00:00 - 00:00        | 220,00€            | Anmeiden               |                                             |          |
|                                                        |                                                                                   |                                  |                |                     |                      |                    |                        |                                             |          |
|                                                        | Fußball 2022/2023 - Jahrgänge 2014 bis                                            | \$ 2015                          | 01.05.2022     | 31.05.2023          | 00:00 - 00:00        | 180,00 €           | Anmelden               |                                             |          |
|                                                        |                                                                                   |                                  |                |                     |                      |                    |                        |                                             |          |
|                                                        |                                                                                   |                                  |                |                     |                      |                    |                        |                                             |          |
|                                                        | Fußballschule 2022/2023 - Jahrgang 20                                             | 16                               | 01.05.2022     | 31.05.2023          | 00:00 - 00:00        | 140,00 €           | Anmelden               |                                             |          |
|                                                        |                                                                                   |                                  |                |                     |                      |                    |                        |                                             |          |
|                                                        |                                                                                   |                                  |                |                     |                      |                    |                        |                                             |          |

2. Auf den gewünschten Kurs/Jahrgang/Meisterschaft klicken.

3. Alle Felder befüllen und Datenschutzbestimmungen akzeptieren und weiter klicken.

4. Foto und Sanitätskarte hochladen (Pflichtfelder)

5. Falls ihr bereits eine gültige Sportivste habt, bitte diese hochladen und Fälligkeitsdatum eintragen (=Ausstellungsdatum + 1 Jahr) Ansonsten kann das auch nachträglich gemacht werden (bitte so bald als möglich erledigen)

6. Nach erfolgter Anmeldung erhält ihr auf der angegebenen E-Mail-Adresse ein Password.

7. Mit diesem Passwort könnt ihr euch jederzeit im Portal anmelden und die Daten ändern bzw. Dokument hochladen (z.b. Sportvisiten) siehe "Anmeldungen verwalten"

8. Wer sein Password vergessen oder keine E-Mail erhalten hat kann einfach auf Password zurücksetzten klicken, Mail Adresse eingeben und man erhält automatisch ein neues Password.

9. Das Anmeldeportal wir nach und nach bei jeder Sektion im ASC Sarntal eingeführt. Ihr könnt mit euren Zugangsdaten den Sportler oder Sportlerin bei mehreren Sektionen registrieren.

## Anmeldungen verwalten

## 1. unter <a href="https://asc-sarntal.registrix.it/">https://asc-sarntal.registrix.it/</a> rechts oben auf Login klicken

| New | 'S       |          | SPRACHE Login |
|-----|----------|----------|---------------|
|     |          |          |               |
|     |          | Login    |               |
|     | E-Mail   |          |               |
|     | Passwort |          |               |
|     |          | Passwort | ergessen?     |
|     |          | Login    |               |
|     |          |          |               |

- 2. Mail Adresse und Password eingeben
- 3. Weitern Sportler oder Sportlerin registrieren (siehe Punkt Registrierung)
- 4. Oder links oben auf "Meine Kurse" klicken

| S ASC Sarntal                      | < +                                                                                                    |
|------------------------------------|----------------------------------------------------------------------------------------------------|
| ← → C 🌲 asc-sarntal.reg            | istrix.it                                                                                                    |
| 🦢 SalesDrive 🔍 Office Consulting - | 🔢 Ingram Micro - An 💋 Tech Data Italia - C 🚥 Ricoh 🍫 Contor 🔗 Raiffeisen Online B 🔝 Ingram                                                                 |
| ASC Sarntal                        | Kurse News                                                                                                    |
| K Meine Kurse                      | Online Anmeldung         Sektion         Kurs         Fußball 2022/2023 - Jahrgänge bis 2010 und älter         Fußball 2022/2023 - Jahrgänge 2011 bis 2013 |
|                                    | Fußball 2022/2023 - Jahrgänge 2014 bis 2015                                                                                                    |

5. Ihr seht jetzt eine Liste mit allen Anmeldungen (auch sektionsübergreifend) hier könnt ihr alle Angaben überprüfen, ändern, Dokumente hochladen usw.

Für Rückfragen meldet euch einfach bei Andy unter <u>fussball@asc-</u> <u>sarntal.it</u>